# How to Obtain the Reservation Request Code

### Contents

# Introduction

This article describes the process of obtaining the reservation request code for enterprise products with internetwork operating system (IOS) XE as part of specific license reservation (SLR).

# Prerequisites

#### Requirements

Access to the device.

#### **Components Used**

The information in this document was created from Catalyst 9300 with IOS version 16.12.05b in a specific lab environment. The device in this document started with a cleared (default) configuration. If your network is live, ensure that you understand the potential impact of any command.

## **Obtaining the Reservation Request Code**

#### Step 1:

Log in to the IOS of the device with the login and password by using one of the clients or console.

Step result: You enter the user EXEC mode of the IOS.

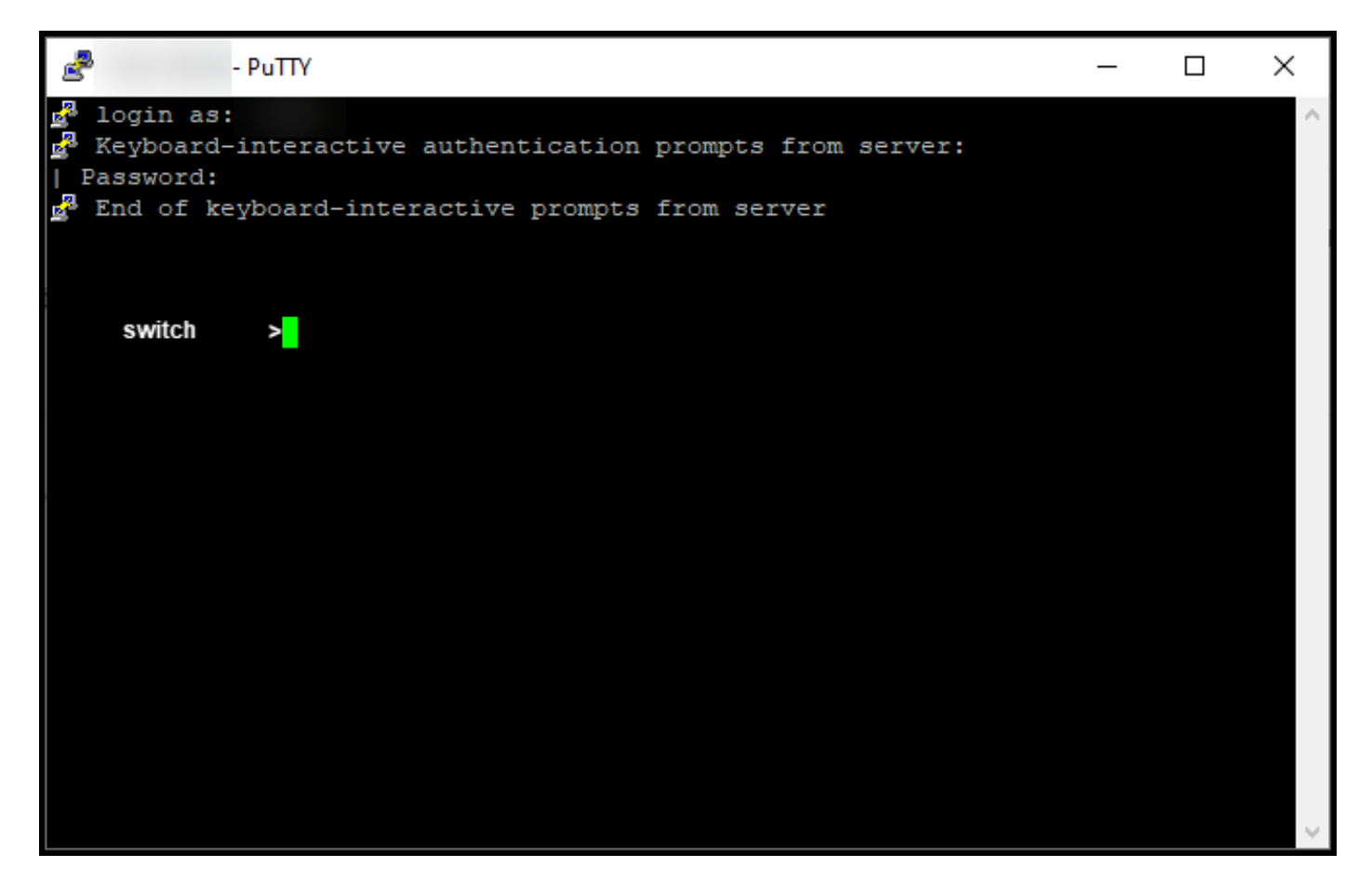

#### Step 2:

Type the **enable** command in the command line, and then enter the password to access the privileged EXEC mode.

Step result: You enter the privileged EXEC mode.

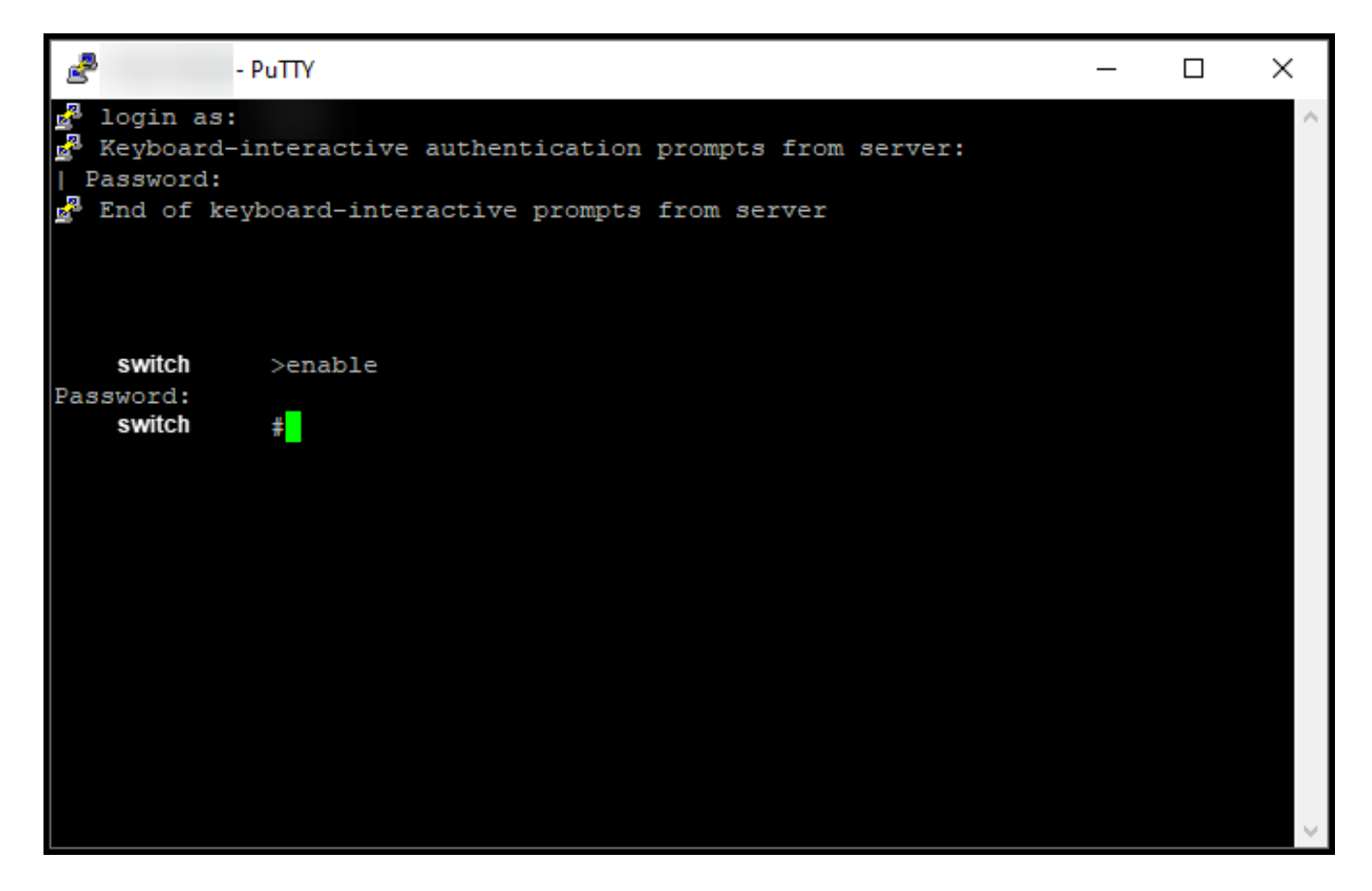

#### Step 3:

Type the **configure terminal** command in the command line to access the global configuration mode.

Step result: You enter the global configuration mode.

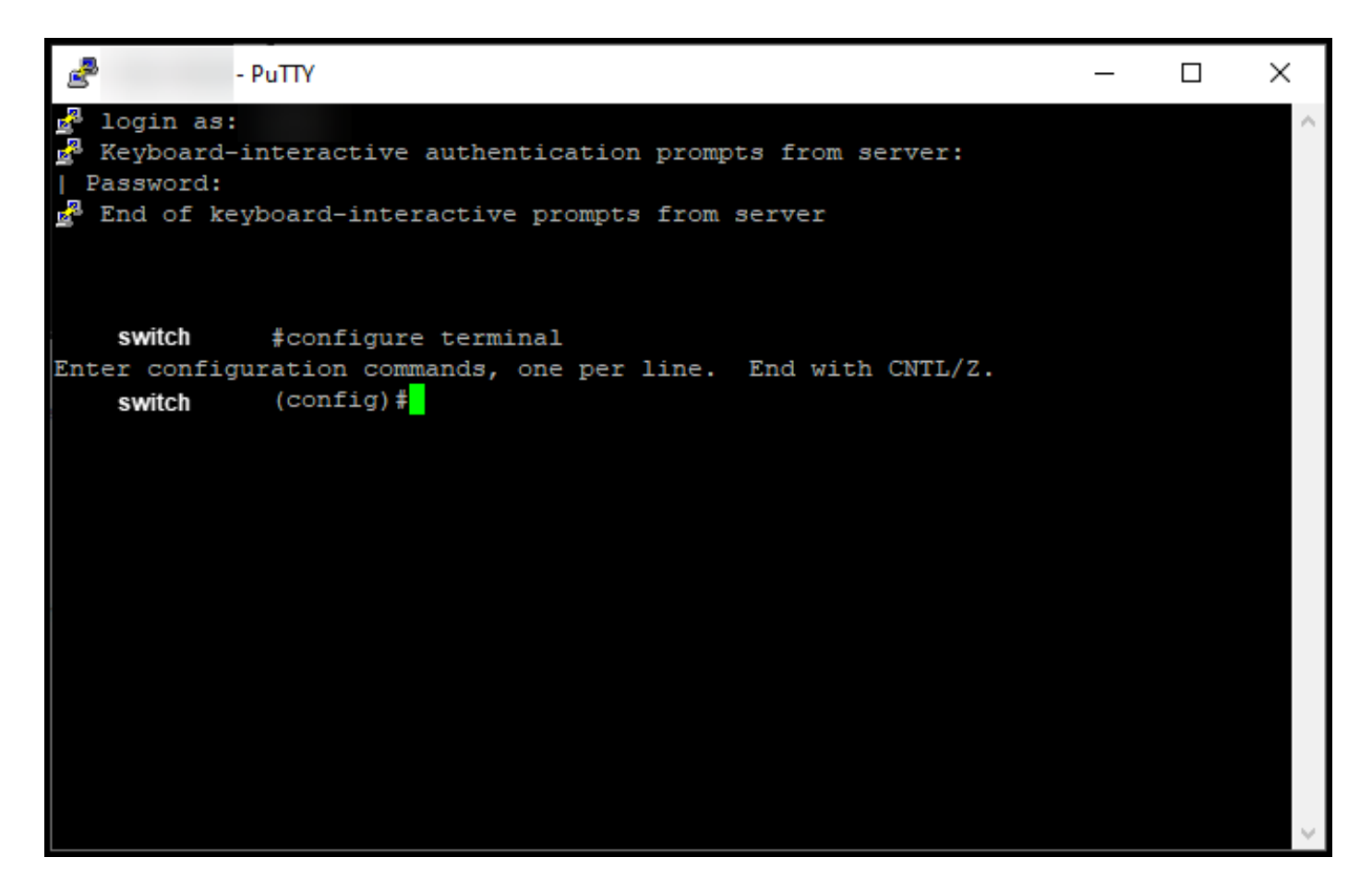

#### Step 4:

In the global configuration mode, enter the **license smart reservation** command to enable permanent license reservation, and then type the exit command to return to the privileged EXEC mode.

Step result: You return to the privileged EXEC mode.

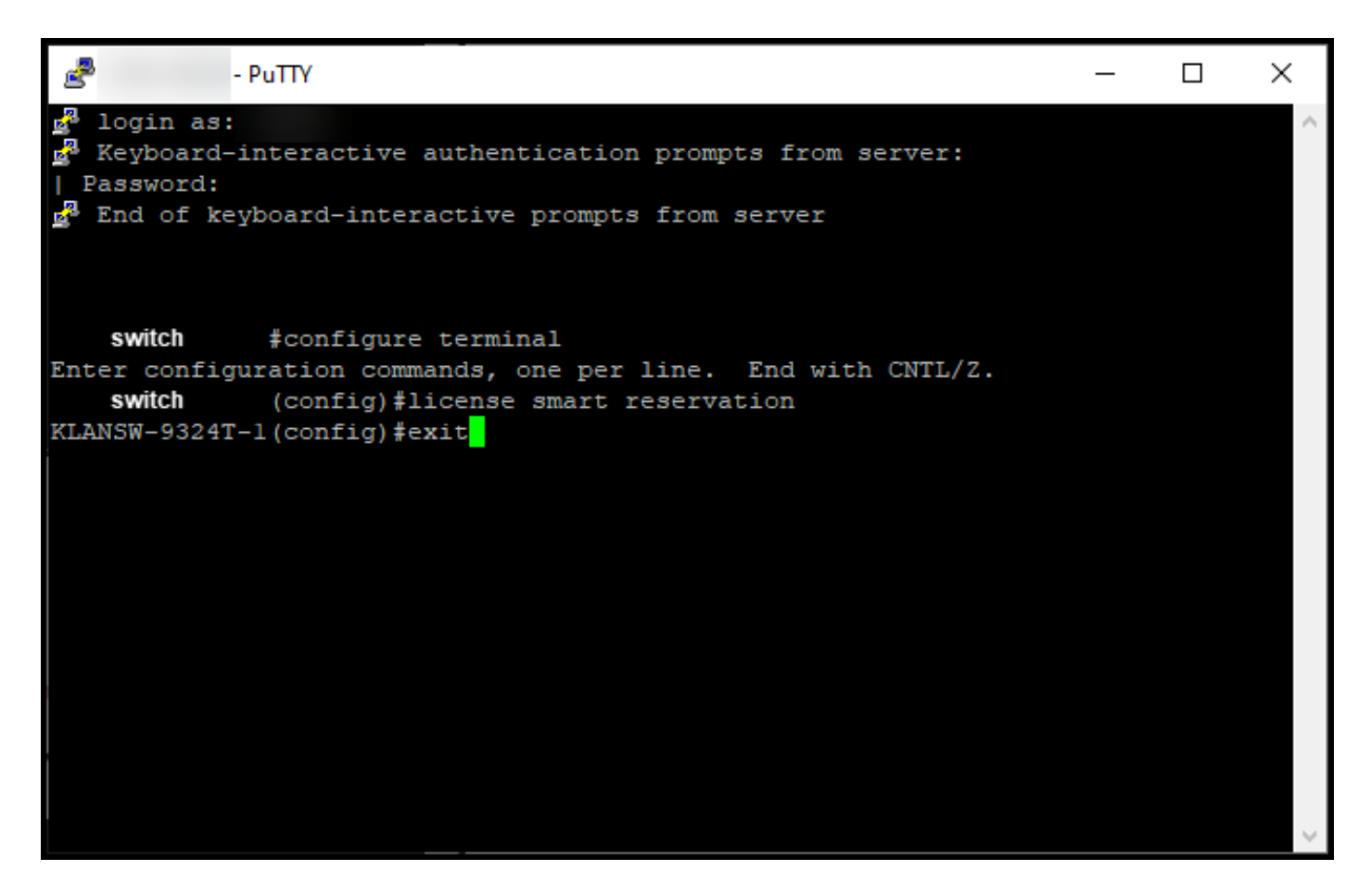

Step 5:

In the privileged EXEC mode, enter the license smart reservation request local command.

**Step result**: The system generates the reservation request code that you need to enter in Cisco Smart Software Manager (CSSM).

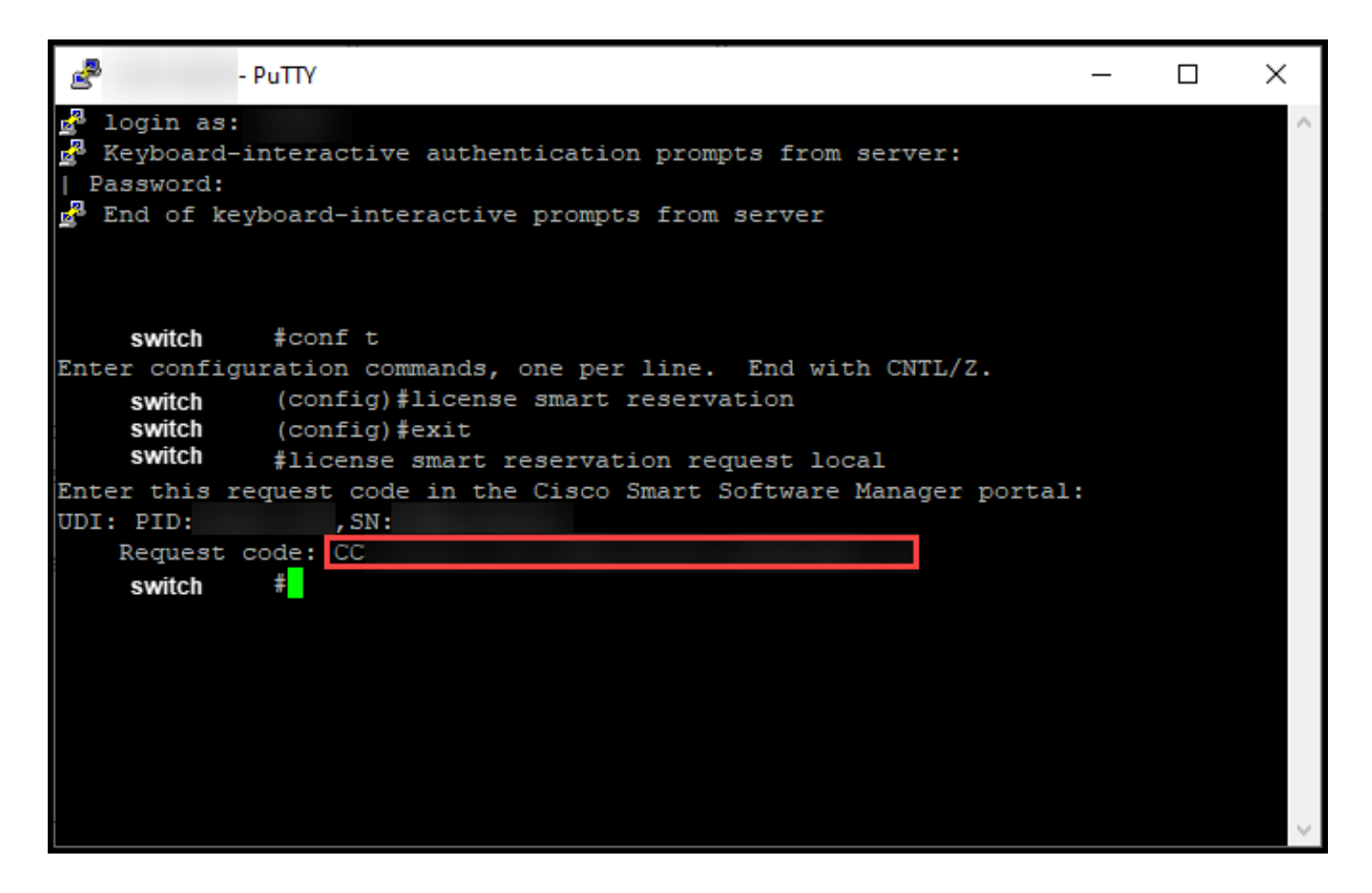

### Troubleshooting

If you experience an issue during the process of obtaining the reservation request code, open a case in <u>Support Case Manager (SCM)</u>.

# **Next Steps**

After you obtain the reservation request code, you need to <u>enter it in Cisco Smart Software Manager</u> (<u>CSSM</u>) to be able to reserve your license.

### **Related Information**

How to Enable Factory Preinstalled SLR on a Smart Account How to Identify That the Smart Account Is Enabled for SLR How to Identify Products That Support SLR How to Install the Authorization Code on a Device How to Reserve Licenses (SLR) How to Update the License Reservation (SLR) How to Transfer a Product Instance (SLR)

How to Transfer Licenses Between Virtual Accounts (SLR)

How to Rehost Licenses from a Failed Product (SLR)

How to Obtain the Reservation Return Code

How to Remove a Product Instance (SLR)